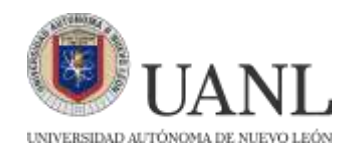

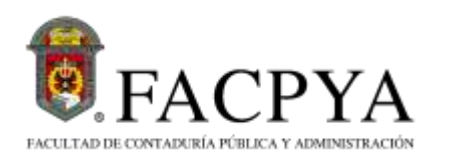

# EXCI

# CONCURSO DE INGRESOA LICENCIATURA: 24 DE MAYO 2025

- El registro al examen EXCI se hace en automático, al realizar el registro AL Concurso de Ingreso a Licenciatura, EXANI II (CENEVAL).
- La boleta de pago se genera al ingresar a la página web de FACPYA (https://facpya.uanl.mx/aspirantes/) 24 horas después, de haber obtenido la hoja de pre-registro) en el apartado de <u>"Impresión de boleta de pago EXCI":</u> (https://apps.facpya.uanl.mx/EXCI). La aportación del examen es de \$144.00 pesos.
- Luego de realizar el pago (Banca Afirme) serán agregados a un equipo de Teams (durante la semana del examen) donde podrán observar el horario y grupo asignado. La aplicación del EXCI es en línea.

# **INSTRUCCIONES Y RECOMENDACIONES:**

• Utilizar internet fijo.

• Utilizar computadora o laptop (no usar celular o tablet) con conexión a internet fija, cámara y bocinas (AUDIFONOS).

•Conectarse a NEXUS con su número de registro (aparece en tu hoja de preregistro) y contraseña (se te envió al correo electrónico que proporcionaste en tu encuesta de datos personales CENEVAL, es la contraseña que se te envía para llenado de encuestas, no es una nueva

contraseña).

• Si eres alumno ajeno a la UANL (alumno sin matrícula de la UANL, que no ha estudiado en esta institución), es importante que dejes tus datos en la siguiente liga para poder agregarte a tu grupoen TEAMS

https://forms.office.com/r/Tqz2K9fbta

 Si eres alumno con matrícula UANL se te agregará alequipo de Teams con tu correo universitario.

• Es necesario ingresar a ambas plataformas (TEAMS y NEXUS)para poder presentar el examen y hacerlo válido.

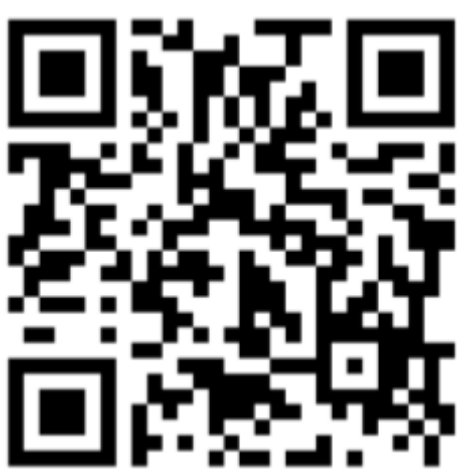

• Mantener el micrófono desactivado.

• Activar cámara (si tienes cámara con filtros especiales desactivarlos antes del examen, ya quepueden causar dificultades durante la aplicación).

•Tener identificación oficial (INE, UANL, Pasaporte u otro) y presentarla al

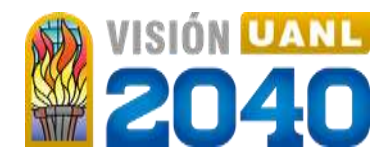

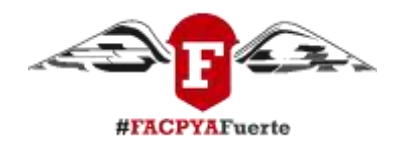

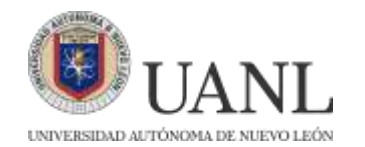

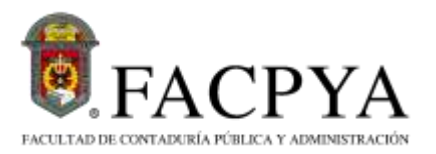

supervisor cuando te lopida. Sin identificación el examen NO será habilitado.

- Mantener la cámara encendida durante toda la prueba.
- El examen se activará una vez que se haya verificado la asistencia de todo el grupo en TEAMS.
- Al iniciar el examen tendrán 2 horas para terminarlo o tiempo de finalización (lo que suceda primero).

• En caso de incidencia reportar al supervisor mediante chat, esto se realizará mencionando: Nombre completo y sección donde ocurre el problema. Deberá esperar respuesta de supervisor y continuar con su examen cuando este se reactive.

• Al terminar el examen deberá informar al supervisor antes de desconectarse.

### EJEMPLO DE HOJA DE PRE-REGISTRO, AQUÍ UBICARÁS TU USUARIO NEXUS. LA CONTRASEÑA LA ENCONTRARÁS EN EL CORREO QUE PROPORCIONASTE EN EL FORMULARIO DEL REGISTRO.

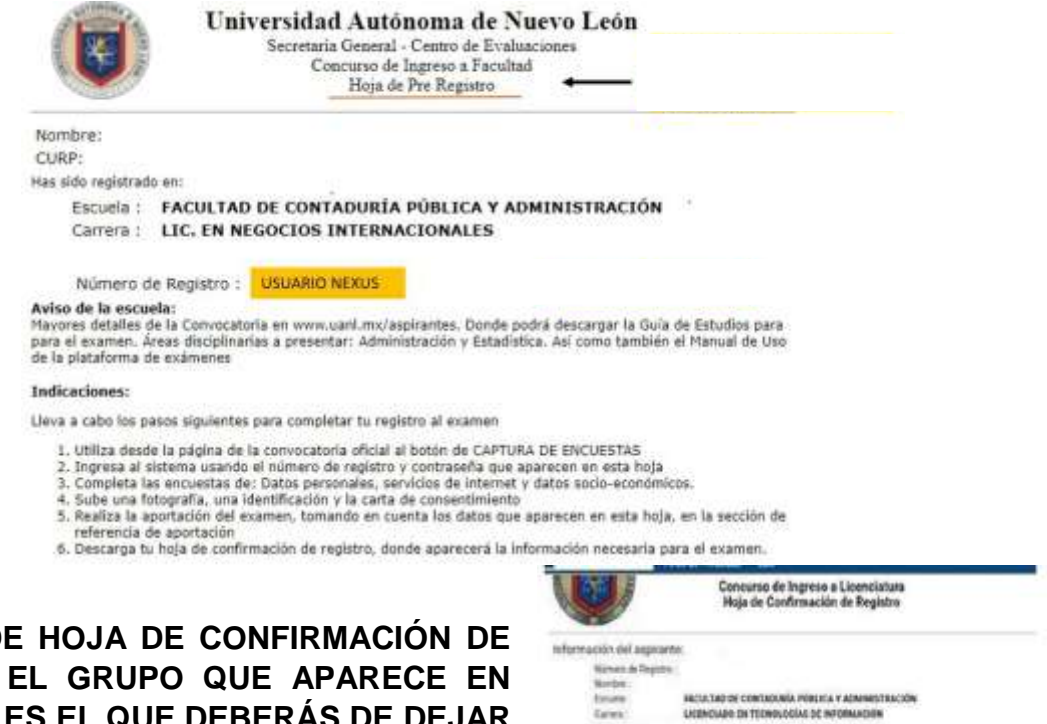

EJEMPLO DE HOJA DE CONFIRMACIÓN DE REGISTRO, EL GRUPO QUE APARECE EN ESTA HOJA ES EL QUE DEBERÁS DE DEJAR EN LA LIGA DE DATOS PARA PODER AGREGARTE A TUGRUPO EN MS TEAMS<u>. EL</u> HORARIO Y TURNO SERÁN LOS QUE TE SEÑALEMOS EN ESTE MANUAL YA QUE PUEDE SER DIFERENTE AL QUE APARECE

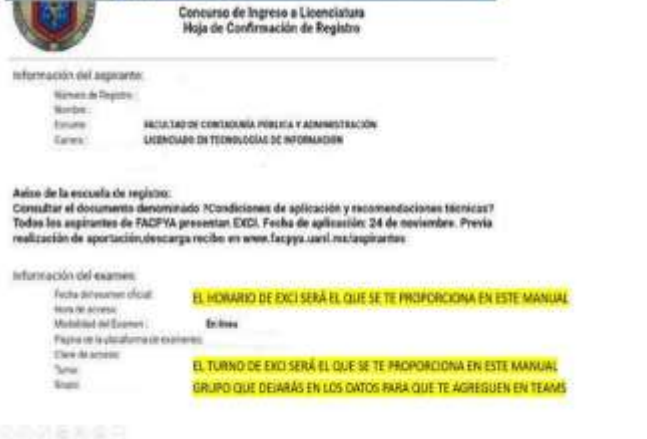

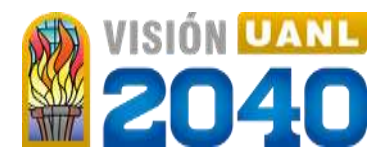

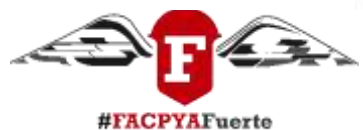

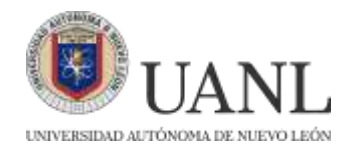

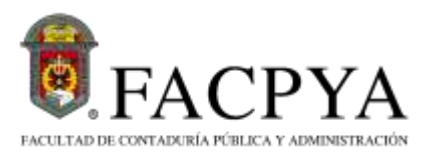

### <u>EN LA HOJA</u>. LOS ASPIRANTES QUE SELECCIONARON EN EL REGISTRO DEL EXANI-II LA MODALIDAD EXAMEN DESDE CASA, SE LES HABILITARÁ UN GRUPO DEL 201 EN ADELANTE.

### **INDICACIONES PARA INGRESAR A LA PLATAFORMA NEXUS 7**

- Utiliza Google Chrome para ingresar a la plataforma NEXUS mediante la siguiente página: <u>https://evaluaciones.uanl.mx/</u>, <u>NO SE DEBE INGRESAR</u> <u>DESDE SIASE.</u>
- 2. En la siguiente pantalla ingresa tu usuario (número de registro), que aparece en tu HOJA DE PRE-REGISTRO y contraseña (se te envió al correo electrónico que proporcionaste en tu encuesta de datos personales CENEVAL).

AVISO IMPORTANTE: NEXUS DARÁ ACCESO HASTA UNO O DOS DÍAS ANTES DEL EXAMEN, MIENTRAS TANTO APARECERÁ LA LEYENDA <u>"POR EL MOMENTO NO EXISTE UN PERFIL VÁLIDO PARA</u> <u>SU CUENTA"</u>

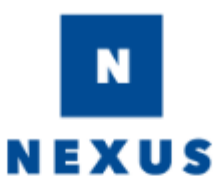

Plataforma para evaluaciones UANL

Examen

Otros

Número de registro

Usuario

Contraseña enviada por correo.

Contraseña

INGRESAR

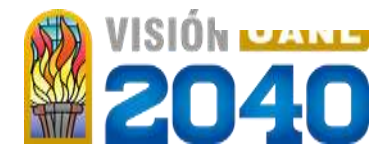

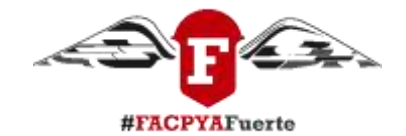

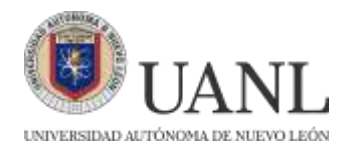

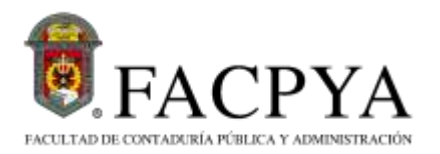

- 3. Enseguida podrás visualizar lo siguiente:
- A) Realiza clic sobre la **UNIDAD DE APRENDIZAJE** que contiene el examen.

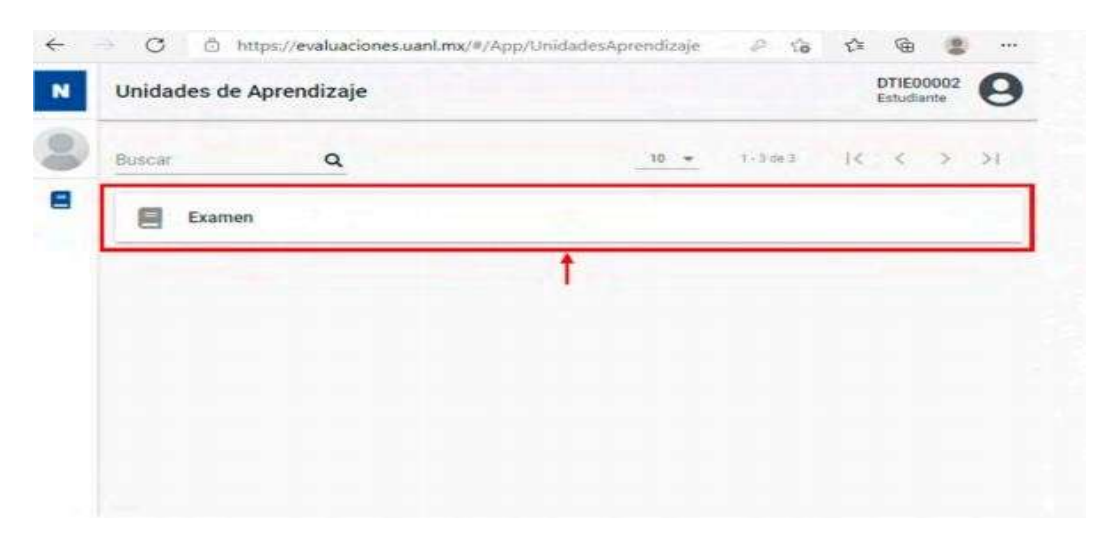

4. Enseguida se podrán visualizar las **SECCIONES DEL EXAMEN**, para ingresar a alguno de ellos **realice clic en el nombre del examen**.

| 4 | ○ C                   | ciones.uanl.mx/#/App/UnidadesApre | ndizaje/UA/Estructura | P. 16 | ţ, | 6                  | -         |   |
|---|-----------------------|-----------------------------------|-----------------------|-------|----|--------------------|-----------|---|
| N | Unidades de Aprendiza | je                                |                       |       |    | DTIE00<br>Estudiar | 002<br>78 | 0 |
| 0 | 🞓 Examen Exens        |                                   | - 10 C                |       |    |                    |           |   |
|   | Etops 1: MAYO2        | 021                               | 0 .                   |       |    |                    |           |   |
|   | B 1,1 FIME            | / SECCIÓN 1                       | 20pts 🚨               | -     |    |                    |           |   |
|   | B 1.2 FIME            | / SECCION 2                       | 20pts 👗               | 12    |    |                    |           |   |
|   | B 1.3 FIME            | / SECCIÓN 3                       | 20pts 🌲               |       |    |                    |           |   |

 Antes de iniciar se mostrará información del Examen, hay que validar que su examenesté <u>habilitado</u>, para comenzar con la ejecución haga <u>clic en</u> <u>iniciar</u>.

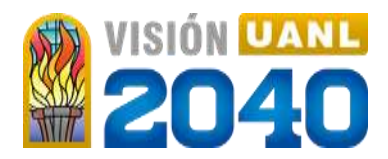

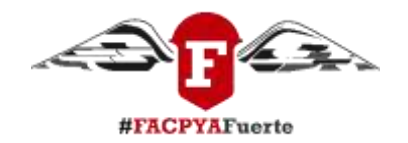

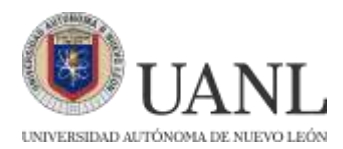

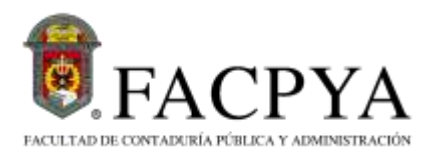

| Inisian Evenan                                                       |                                                                                                    |
|----------------------------------------------------------------------|----------------------------------------------------------------------------------------------------|
| Inicial Examen                                                       |                                                                                                    |
| FIME,                                                                | / SECCIÓN 1                                                                                                    |
| El consta de secciones<br>máximo de horas. Sección 1. Co<br>te pide. | con un total reactivos, que deberán ser resueltos en un tiempo<br>ontiene reactivos Lee las siguientes preguntas y contesta lo que se |
| Examen Habilitado: Si                                                |                                                                                                    |
| Examen por Bloques:                                                  |                                                                                                    |
| Tiempo del Examen:                                                   |                                                                                                    |
| Puntos Aprobatorios:                                                 |                                                                                                    |
|                                                                      |                                                                                                    |

6. Enseguida se mostrará la pantalla de ejecución de Examen, para responder el reactivo realice clic en la respuesta y después en la opción <u>Guardar y</u> <u>Continuar para avanzar al siguiente reactivo.</u>

| 😰 Examen Exens            |                                        |   |   |      |           |        |
|---------------------------|----------------------------------------|---|---|------|-----------|--------|
| E FIME                    | / SECCIÓN 1                            |   |   |      | 0         | RECUR  |
| 1 / De los siguientes, ¿C | ual no es un lenguaje de programación? |   |   | Rea  | activo 1  | de 3   |
| A) Visual Fox             |                                        | - | Г | Guar | rdar y Co | ontinu |
| O C) Java                 |                                        |   | L |      |           |        |
| O D) Delphi               |                                        |   |   |      |           |        |

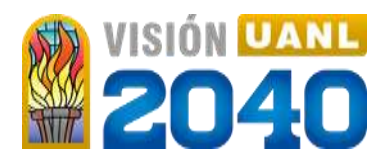

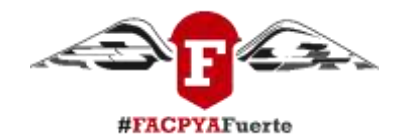

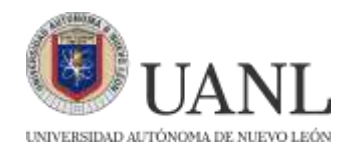

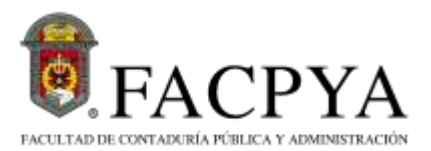

7. Para terminar su examen realice clic en <u>Guardar y Terminar</u> y con ello se mostrará la siguiente pantalla indicando la finalización de su examen.

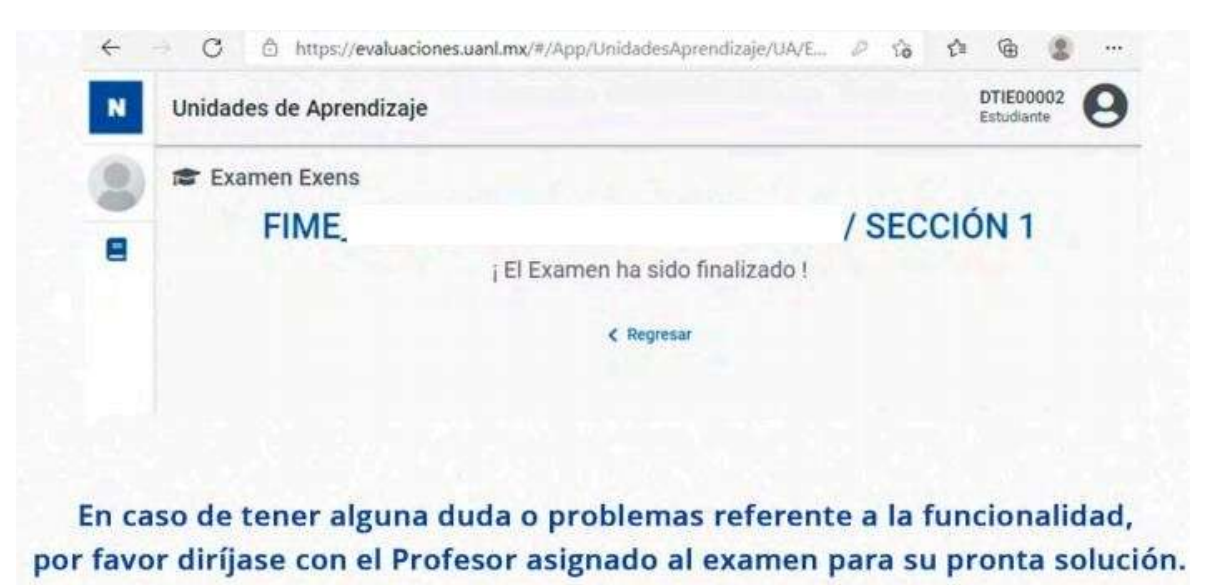

#### SITUACIONES EN LA PLATAFORMA DE EXÁMENES NEXUS

La efectividad de la aplicación depende mucho de la velocidad/calidad del Internet-Equipo-Actualización del Navegador con que cuente.

#### NAVEGADORES RECOMENDADOS

- Chrome
- Mozilla Firefox
- Ms Edge (Explorer)

#### EXAMEN FUERA DE FECHAS (EN CASO DE APARECER ESTA LEYENDA)

 Horario Equipo Computo: Debe tener la fecha y hora actualizada de Cd. Monterrey, N.L., México.

#### EN CASO DE QUE NO DEJE GUARDAR LAS RESPUESTAS O SAQUE AL USUARIO DE LA PLATAFORMA FAVOR DE REALIZAR LO SIGUIENTE:

- Utilizar F5 o CTRL+SHIFT+R
- Cerrar y abrir nuevamente la sesión de Nexus
- Cambiar de navegador: Chrome, Mozilla Firefox, MsEdge
- Borrar caché en el Navegador
- Ingresar en modo incógnito CTRL+SHIFT+N

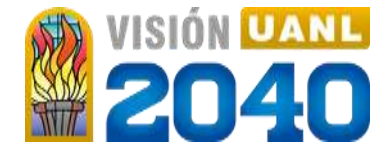

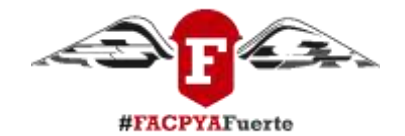

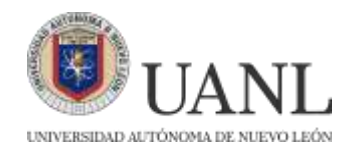

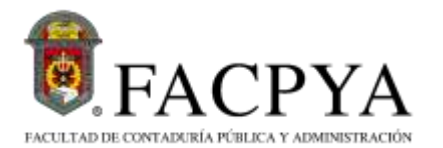

# INDICACIONES PARA LA PLATAFORMA MS TEAMS

# IMPORTANTE

- 1. Si eres alumno ajeno a la UANL (alumno sin matrícula de la UANL, que no ha estudiado en esta institución), es importante que dejes tus datos en la liga para poder agregarte a tu grupo en TEAMS https://forms.office.com/r/Tqz2K9fbta
- 2. NO HABRÁ FECHA **EXTEMPORÁNEA** DE EXAMEN POR LO CUAL ES MUY IMPORTANTE QUE TE CONECTES EN LA FECHA Y HORA DE APLICACIÓN CORRECTA.

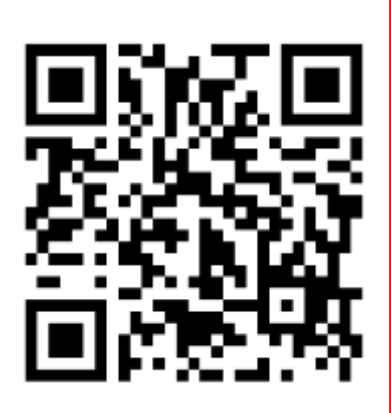

Concurso de Ingreso a Licenciatura Hoja de Confirmación de Registro

#### información del aspirante:

Número de Registro : Numbre Esturia Carrers :

FACULTAD DE CONTADURÍA POBLICA Y ADMINISTRACIÓN LICENCIADO EN TECNOLOGÍAS DE INFORMACIÓN

Aviso de la escuela de registro:

Consultar el documento denominado ?Condiciones de aplicación y recomendaciones técnicas? Todos los aspirantes de FACPVA presentan EXCI. Fecha de aplicación: 24 de noviembre. Previa realización de aportación,descarga recibo en www.facpya.uanl.mx/aspirantes

información del examen. Fecha del examini oficial:

> Hora de accetor Modulidad del Examen :

Clave de acceso

EL HORARIO DE EXCI SERÁ EL QUE SE TE PROPORCIONA EN ESTE MANUAL Enlines

Pagina de la plataforma de examenes. EL TURNO DE EXCI SERÁ EL QUE SE TE PROPORCIONA EN ESTE MANUAL GRUPO QUE DEJARÁS EN LOS DATOS PARA QUE TE AGREGUEN EN TEAMS

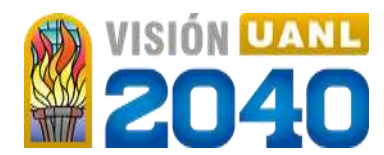

**ESTE ES TU GRUPO** 

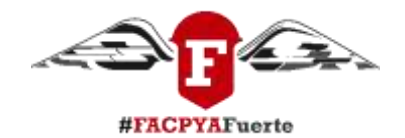

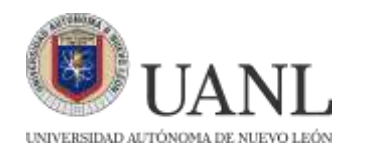

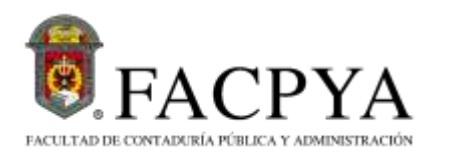

# **AVISO IMPORTANTE:**

- El pase del examen es de 50 puntos para las carreras de LA y LTI.
- Para las carreras de CP, LEI y LIF el puntaje requerido será de 71 puntos. En caso de no obtener esa puntuación se deberá cursar el Programa Institucional para el Aprendizaje del Idioma Inglés (PIAII) como requisito específico del programa.
- Para la carrera de LIF, además de presentar el EXCI como requisito de ingreso se deberán de considerar los requisitos específicos del programa (evidencia de nivel B1/B2).
- Para la carrera de <u>Negocios Internacionales</u> el pase es de <u>65 puntos</u>. Si no se obtiene esa puntuación no será aceptado en el programa educativo.

<u>EN CASO DE NO APROBAR EL EXAMEN, SE DEBERÁN TOMAR LOS CURSOS DE INGLÉS QUE OFERTA EL CAADI DE FACPYA (CON COSTO ESPECIAL PARA ALUMNOS DE FACPYA). ESTE CURSO APLICA PARA CP, LA, LTI Y LEI.</u>

GUÍA EXCI: https://www.uanl.mx/wp-content/uploads/2019/02/guia-exci.pdf

**EXAMEN DE PRUEBA EXCI** MIÉRCOLES 21 de mayo de 2025

### HORARIO DE INGRESO 3:00 PM

**ESTE NO ES UN EXAMEN OFICIAL**, TIENE UNA DURACIÓN DE APROXIMADAMENTE 10 MINUTOS Y SE UTILIZA PARA PROBAR EL ACCESO A LA PLATAFORMA DE NEXUS Y REVISAR COMO SE CONTESTAN LOS REACTIVOS. DURANTE ESTA PRUEBA SOLO SE ACCEDERÁ A LA PLATAFORMA DE

NEXUS A TRAVÉS DE https://evaluaciones.uanl.mx/

Para el examen de prueba NO es necesario conectarse a MS TEAMS.

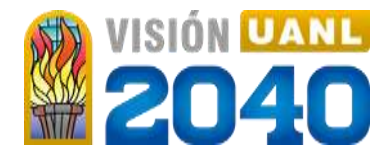

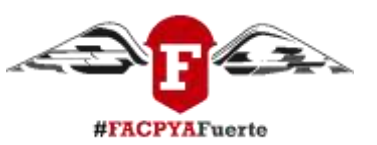

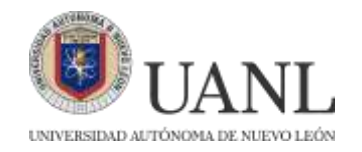

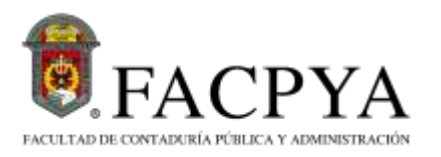

#### AVISO: FAVOR DE ACATAR LOS HORARIOS Y TURNOS DE ESTE MANUAL. <u>LOS</u> <u>ASPIRANTES QUE SELECCIONARON EN EL REGISTRO DEL EXANI-II LA MODALIDAD</u> <u>EXAMEN DESDE CASA, SE LES HABILITARÁ UN GRUPO DEL 201 EN ADELANTE.</u>

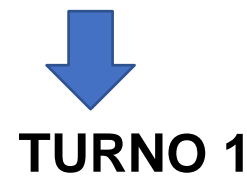

### (EL GRUPO SERÁ EL MISMO QUE TIENES ASIGNADO PARA EL EXAMEN EXANI II (CENEVAL).

HORARIO 8:30 AM

| GRUPOS |    |    |  |  |  |
|--------|----|----|--|--|--|
| 1      | 21 | 41 |  |  |  |
| 2      | 22 | 42 |  |  |  |
| 3      | 23 | 43 |  |  |  |
| 4      | 24 | 44 |  |  |  |
| 5      | 25 | 45 |  |  |  |
| 6      | 26 | 46 |  |  |  |
| 7      | 27 | 47 |  |  |  |
| 8      | 28 | 48 |  |  |  |
| 9      | 29 | 49 |  |  |  |
| 10     | 30 | 50 |  |  |  |
| 11     | 31 | 51 |  |  |  |
| 12     | 32 | 52 |  |  |  |
| 13     | 33 | 53 |  |  |  |
| 14     | 34 | 54 |  |  |  |
| 15     | 35 | 55 |  |  |  |
| 16     | 36 | 56 |  |  |  |
| 17     | 37 | 57 |  |  |  |
| 18     | 38 | 58 |  |  |  |
| 19     | 39 | 59 |  |  |  |
| 20     | 40 | 60 |  |  |  |

**AVISO IMPORTANTE**: SI TU GRUPO ESTÁ ASIGNADO EN EL TURNO MATUTINO DEBERÁS CONECTARTE EN TEAMS A LAS 8:30 AM PARA LA TOMA DE ASISTENCIA Y A LAS 9:00 AM SE HABILITARÁ EL EXAMEN.

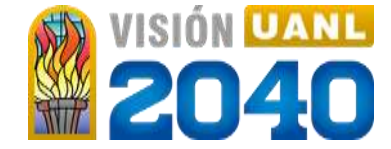

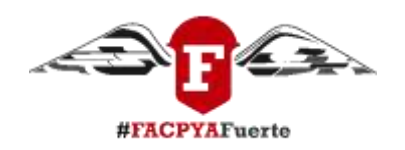

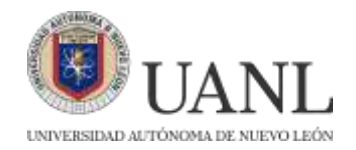

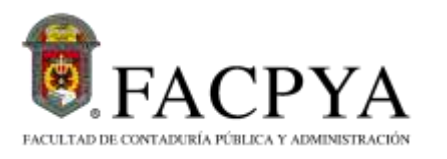

# **TURNO 2**

### (EL GRUPO SERÁ EL MISMO QUE TIENES ASIGNADO PARA EL EXAMEN EXANI II (CENEVAL).

#### HORARIO 11:30 AM

| GRUPOS |     |     |     |  |  |  |
|--------|-----|-----|-----|--|--|--|
| 61     | 81  | 101 | 200 |  |  |  |
| 62     | 82  | 102 | 201 |  |  |  |
| 63     | 83  | 103 | 202 |  |  |  |
| 64     | 84  | 104 | 203 |  |  |  |
| 65     | 85  | 105 | 204 |  |  |  |
| 66     | 86  | 106 | 205 |  |  |  |
| 67     | 87  | 107 | 206 |  |  |  |
| 68     | 88  | 108 | 207 |  |  |  |
| 69     | 89  | 109 | 208 |  |  |  |
| 70     | 90  | 110 | 209 |  |  |  |
| 71     | 91  | 111 | 210 |  |  |  |
| 72     | 92  | 112 |     |  |  |  |
| 73     | 93  | 113 |     |  |  |  |
| 74     | 94  | 114 |     |  |  |  |
| 75     | 95  | 115 |     |  |  |  |
| 76     | 96  | 116 |     |  |  |  |
| 77     | 97  | 117 |     |  |  |  |
| 78     | 98  | 118 |     |  |  |  |
| 79     | 99  | 119 |     |  |  |  |
| 80     | 100 | 120 |     |  |  |  |

AVISO IMPORTANTE: SI TU GRUPO ESTÁ ASIGNADO EN EL TURNO VESPERTINO DEBERÁS CONECTARTE EN TEAMS A LAS 11:30 PARA LA TOMA DE ASISTENCIA Y A LAS 12:00 PM SE HABILITARÁ EL EXAMEN.

### **COORDINACIÓN DEL CENTRO DE AUTO-APRENDIZAJE DE IDIOMAS**

Tel. +52 (81) 83-294000 / EXT. 5524 Correo: <u>idiomas.facpya@uanl.edu.mx</u> Código MS TEAMS: dk2xpv0

Última actualización 12 de marzo de 2025

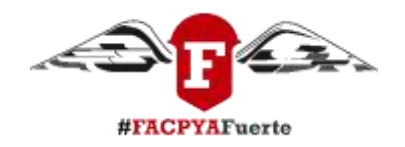

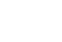

10

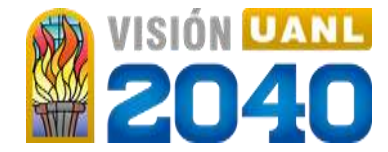